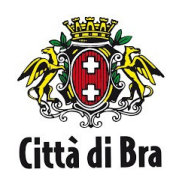

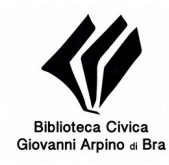

mlo

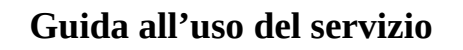

# <u>Che cos'è MLOL – Media Library On Line</u>

MLOL è la prima rete italiana di biblioteche pubbliche per il prestito digitale. Attraverso MLOL puoi usufruire in qualsiasi luogo della collezione digitale della tua biblioteca : ebook, audiolibri, corsi di formazione in e-learning, video, banche dati, immagini, videogiochi e molti altri documenti in versione esclusivamente digitale.

## <u>Come fare per utilizzare MLOL</u>

Il servizio è gratuito e riservato ai lettori iscritti alla Biblioteca civica Arpino di Bra.

Per iscriversi alla biblioteca è necessario compilare il **modulo allegato** e presentarlo insieme ad un documento di identità e al codice fiscale. Per i minorenni è necessaria la firma di un genitore o chi ne fa le veci e il documento di identità e il codice fiscale di entrambi.

1. Per gli utenti già iscritti è sufficiente inoltrare via email all'indirizzo <u>biblioteca@comune.bra.cn.it</u> la richiesta di accesso al servizio MLOL indicando : nome, cognome, codice fiscale e indirizzo di

posta elettronica sul quale ricevere le credenziali di accesso.

- 2. Attivare l'iscrizione cliccando sul link inserito nella mail inviata in automatico da MLOL.
- 3. Con le credenziali inviate nella mail di MLOL accedere al portale e visionare o scaricare i contenuti.

Su MLOL si trovano moltissime risorse digitali alcune libere, altre protette da DRM (Digital Rights Management); quelle protette da DRM possono essere lette soltanto se si è in possesso dell'ID Adobe. Per crearlo è necessario scaricare il programma *Adobe Digital Edition* e seguire le istruzioni.

### Qui per la procedura guidata

### https://helpx.adobe.com/it/manage-account/using/create-update-adobe-id.html

Si possono scaricare sino a 2 contenuti digitali al mese. La durata del prestito è 15 giorni. La proroga del prestito dell'e-book non è immediata, né scontata: vi consigliamo quindi di scaricare una risorsa alla volta.

#### Ricerca e download degli ebook e altro materiale digitale

1. Effettuare il login inserendo username e password ricevuti e selezionare dalla tendina "Comune di Bra" come ente di riferimento.

Dal menù a sinistra è possibile ricercare per risorse MLOL (protette da DRM e disponibili solamente al prestito temporaneo) e risorse Open (libere dai diritti d'autore e liberamente fruibili per il download, la copia e il salvataggio sul dispositivo);

altri filtri di ricerca sono *tipologia*, *argomento*, *novità*, *lingua*; sulla barra di ricerca in alto è possibile fare la ricerca libera

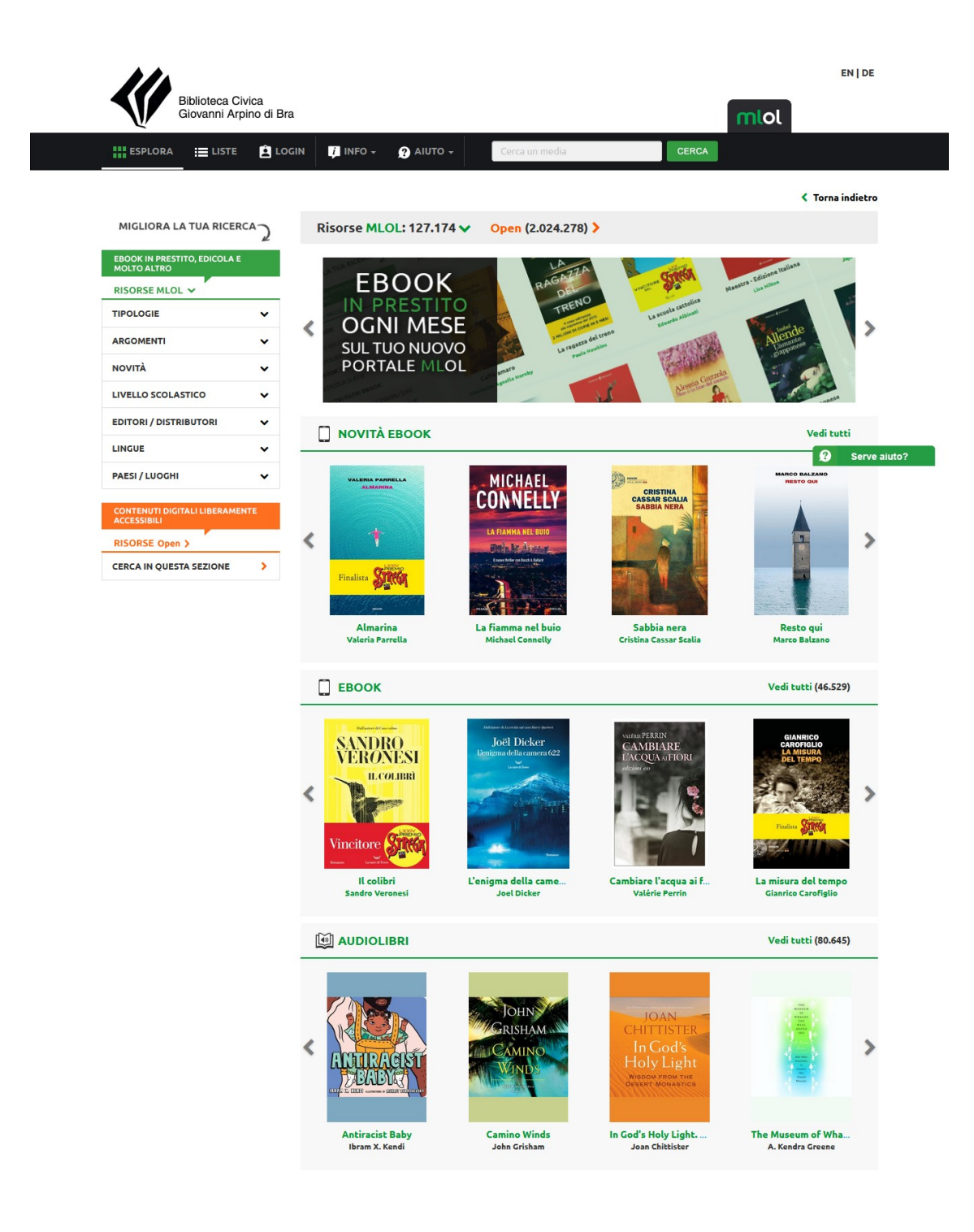

2. scaricare l'ebook direttamente sul programma Adobe Digital Editions cliccando sul tasto verde "scarica ebook" a destra e visualizzarlo con lo stesso programma su pc/smartphone o e-reader

oppure

3. scaricare l'app MLOL Reader per IOS o Android e inviare l'ebook sul proprio dispositivo cliccando il tasto verde "invia a Mlol reader" a destra e visualizzarlo con la stessa app sul dispositivo

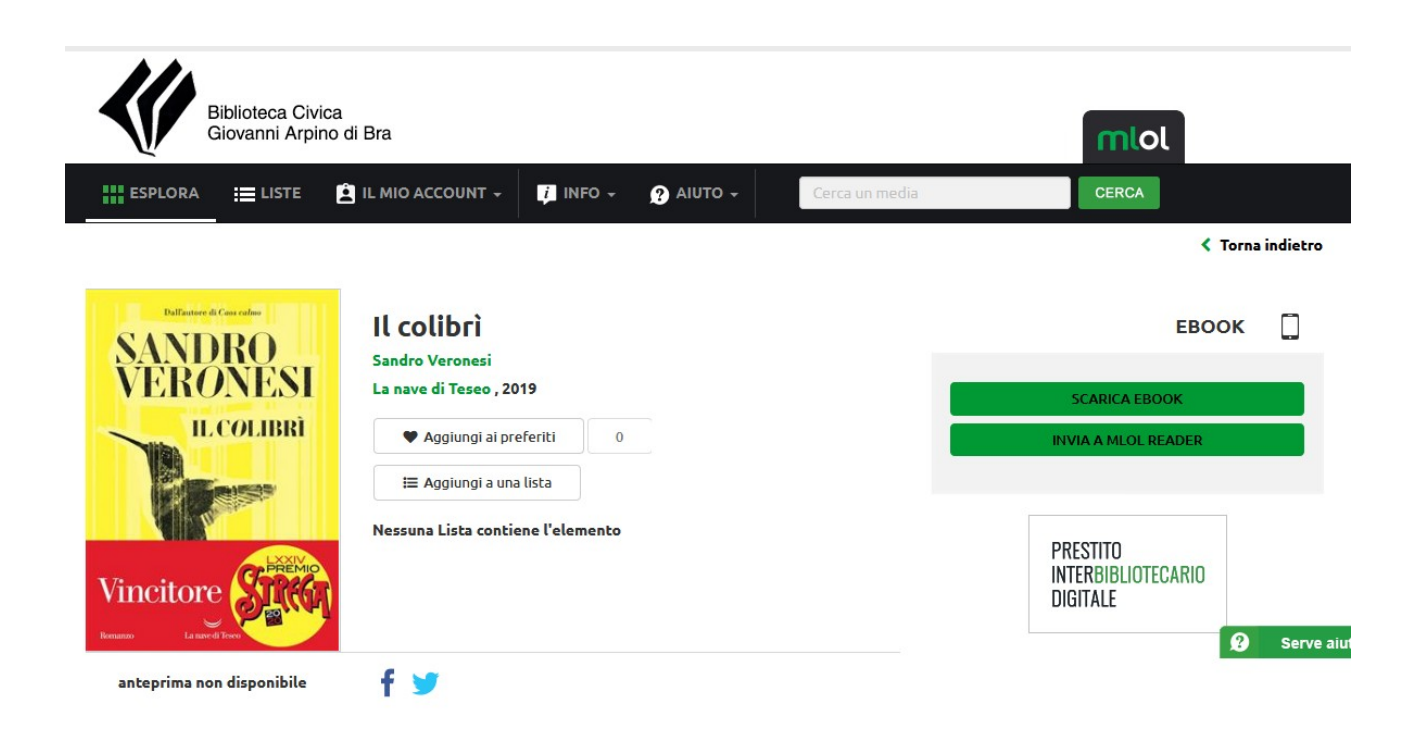